# South Dakota DHS

Statewide Agency with Choice Tour

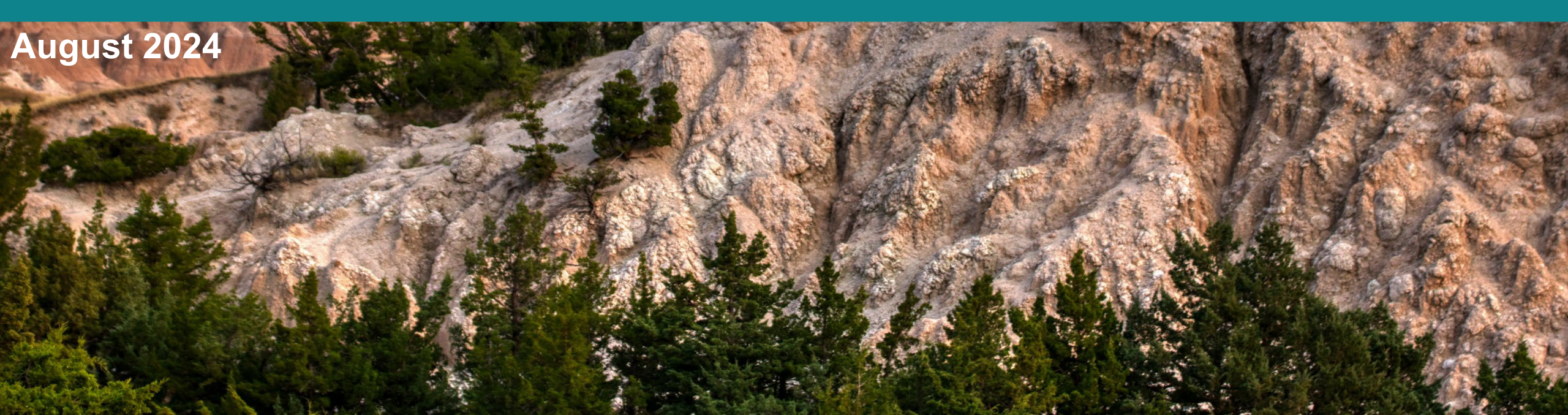

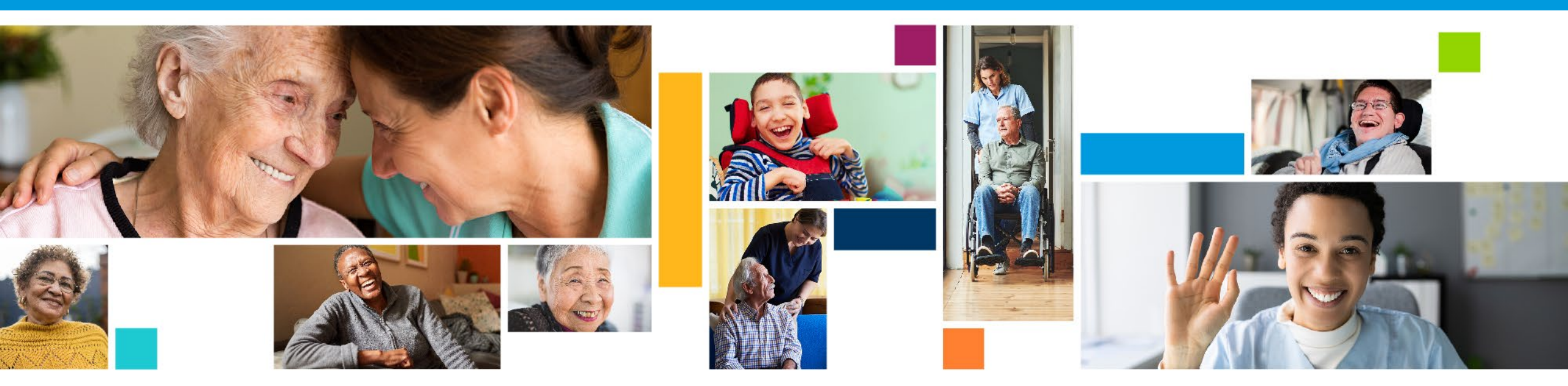

# Welcome

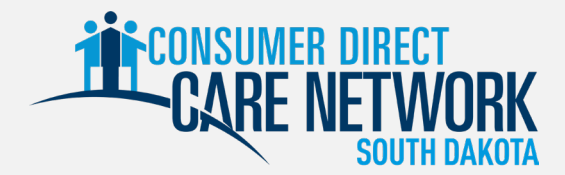

# Today's Presentation

- Who is Consumer Direct Care Network South Dakota (CDSD)
- CDSD transition information LifeQuest only
- Enrollment process overview
- Time entry overview
- Payroll schedule
- ✤ Questions and answers

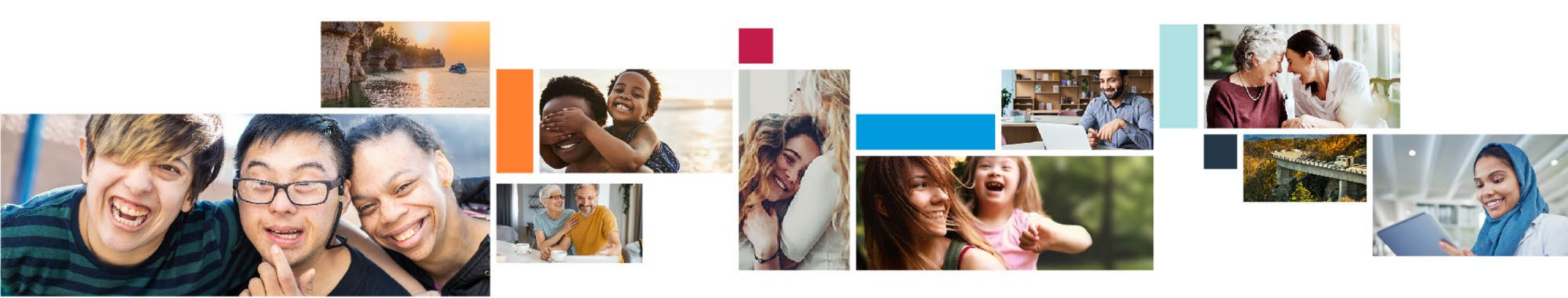

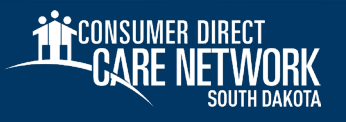

## Feedback and Questions

Please scan the barcode or use the code below at menti.com to submit anonymous questions. You can ask questions out loud as well.

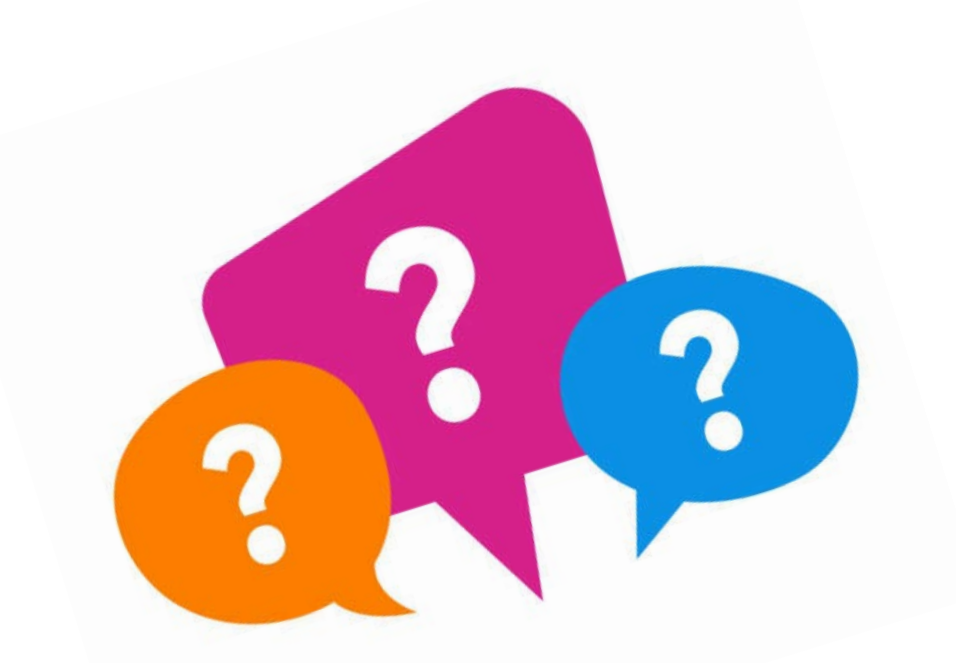

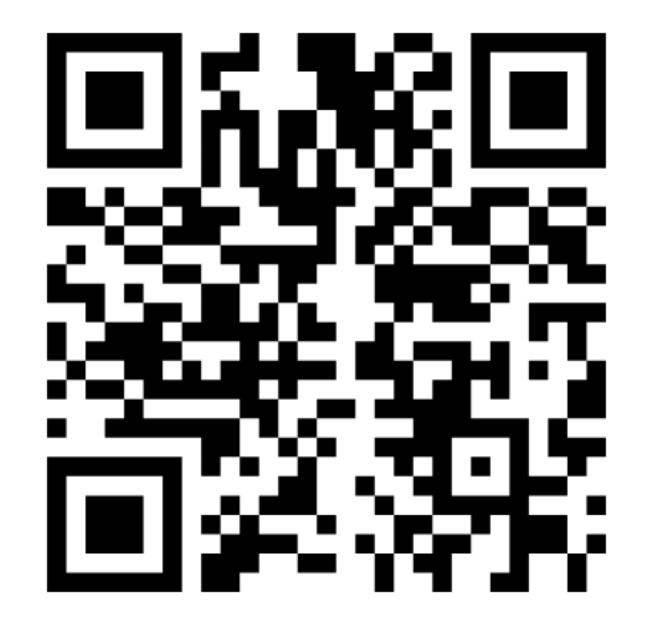

Join at menti.com | Use Code: 6832 4087

# Who we are...

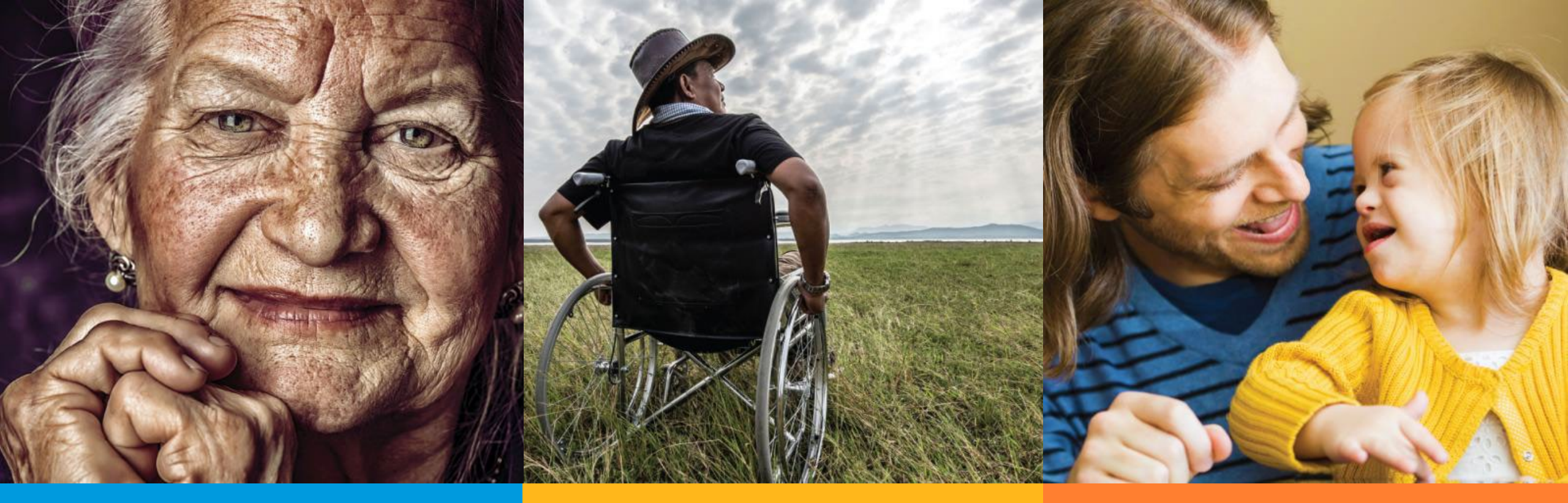

# Mission

To provide care and support to people in their homes and communities

# Vision

To help people live the life they want

# Values

Respect, Integrity, Service, Excellence

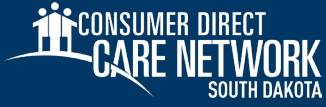

# Experts In Self-Directed Services

We are the largest, most experienced provider of self-directed services in the nation.

- Participant-focused customer service
- Experienced, collaborative partner with all interested parties
- Reliable, easy-to-use technology
- Long-standing and stable leadership team

#### What We Do:

- South Dakota office in Sioux Falls. Remote staff presence in Rapid City, Aberdeen, Brookings, and Watertown
- Service delivery experience in urban and rural communities
- Tools designed just for self-direction

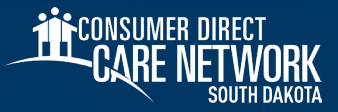

# **Consumer Direct** Experience and Trust

- Consumer Direct Care Network South Dakota (CDSD) is part of the larger Consumer Direct Care Network
- Over 30 years' experience supporting home care services
- Serving 94,000 Participants and 112,000 Caregivers around the country
- Serving 14 states

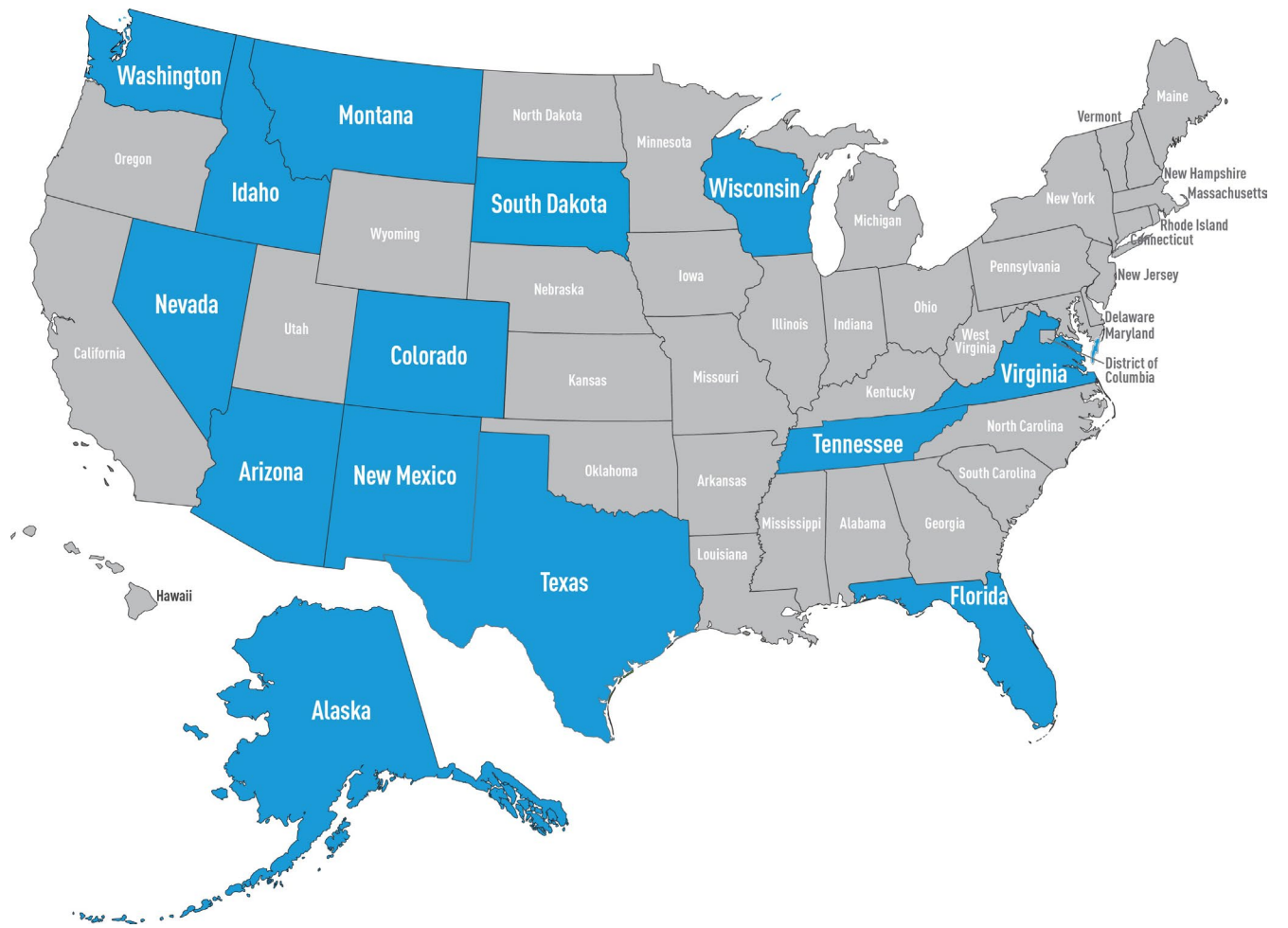

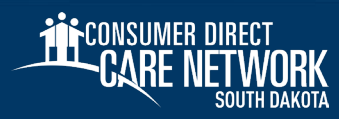

# **Enrollment Information**

# Enrollment Timeline

People with LifeQuest and new people who joined FS360 and do not have an AWC provider will sign-up with CDSD first. Their employees will also sign-up with CDSD first.

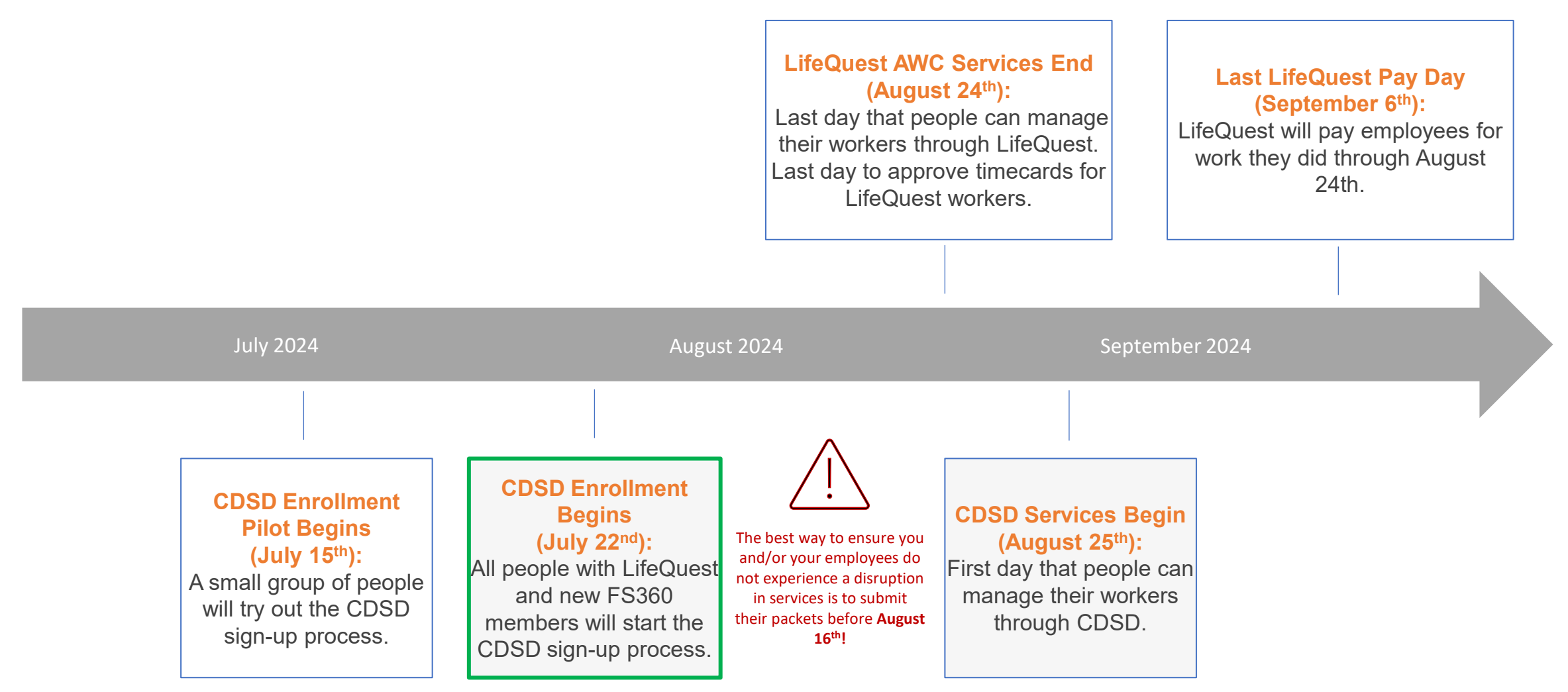

# **Preparing** For the Transition

#### **LifeQuest Participants**

- Your services will transition to CDSD on August 25!
- Each participant or Designated Representative (DR) and employee needs to complete a DocuSign enrollment packet ASAP!
- Over the last few weeks, CDSD has been working to connect with all participants transitioning from LifeQuest to initiate the DocuSign packets.
- If you are a participant, and have not received your DocuSign packet, please connect with us after this presentation so we can assist you.
  - You may also email or call our office for assistance at any time.
    - InfoCDSD@ConsumerDirectCare.com
    - 888-535-2010

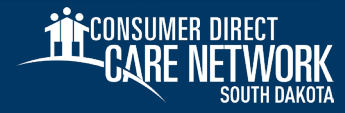

## **Employee Packets**

- Employees need to complete their DocuSign packets ASAP!
- After the employee completes their portion of the packet, DocuSign will send an email to the participant to complete their portion of the employee packets.
  - Participants will need to verify the employee's I-9 documents and sign documents in the employee packet.
- CDSD will run background checks on employees after they complete their enrollment packets.

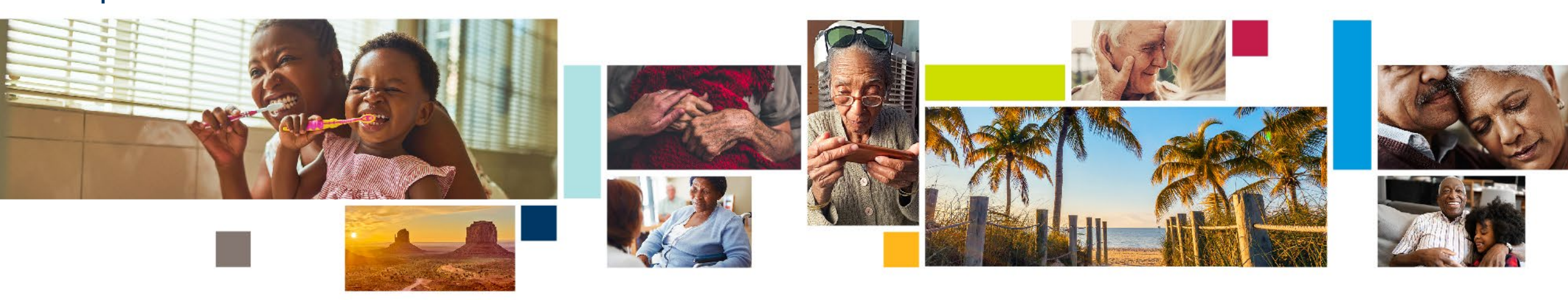

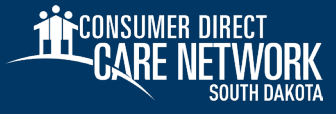

# **DocuSign Packets**

#### **CDSD** has been emailing enrollment packets to participants and their employees

- The participant and the employee each receive a packet in a separate email.
- These packets are completed electronically.
  - Click **Review Document** and DocuSign
    will walk you through each step.
- If you need your packet resent, please email
  <u>InfoCDSD@ConsumerDirectCare.com</u>.
- DocuSign instructions are posted on our website.
  - ConsumerDirectSD.com/Training-Materials

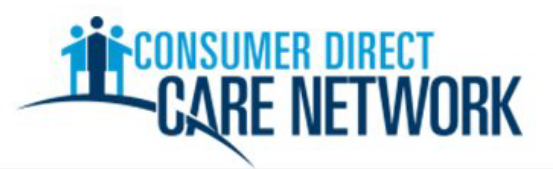

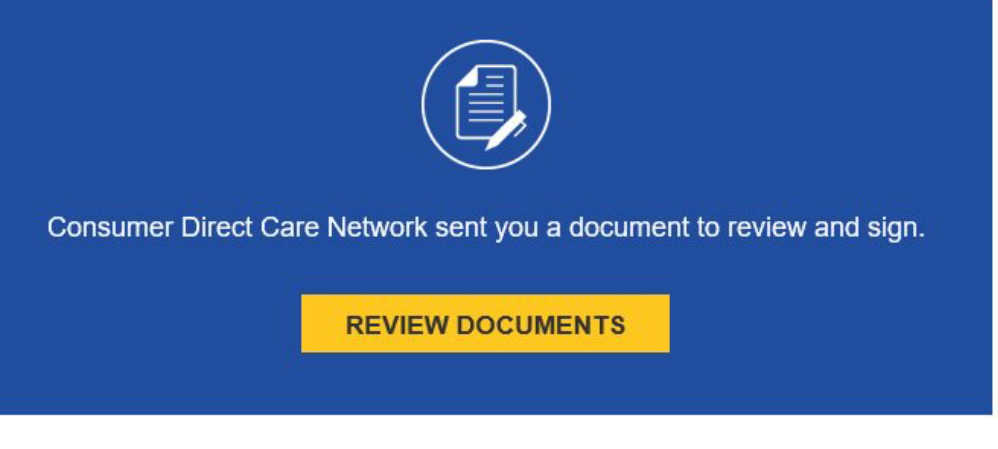

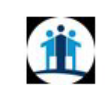

Consumer Direct Care Network InfoCDSD@consumerdirectcare.com

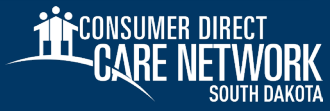

## **After Packets are Submitted**

- After CDSD processes the packets, participants and employees will receive an "Okay to Work" email with instructions to activate their DirectMyCare.com portal account.
- Employees can then practice submitting test shifts in the CareAttend mobile application and/or DirectMyCare.com portal.
- Participants can also practice approving test shifts.
- ✤ First time submission CDSD will begin on August 25, 2024, for LifeQuest participants.

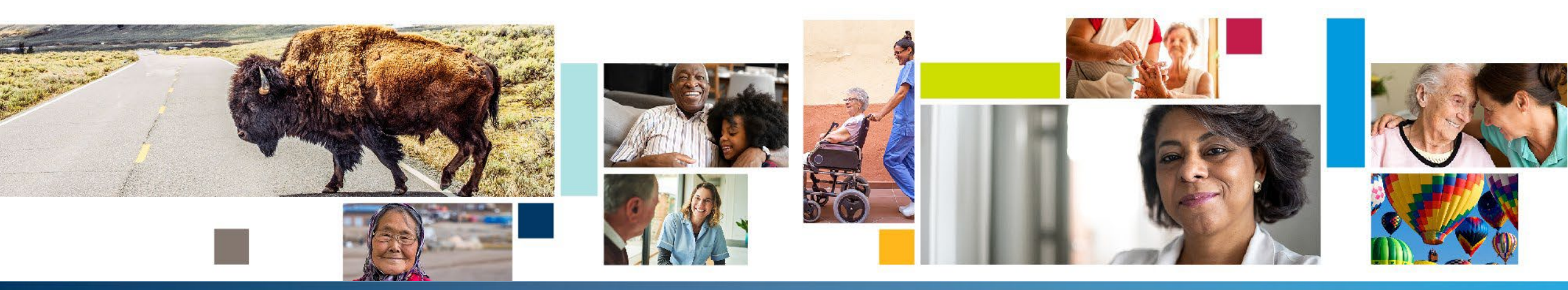

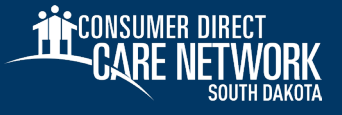

# Submitting Time

#### \* Three methods to submit time with CDSD

- Mobile Application (CareAttend)
- IVR (Interactive Voice Response)
- DirectMyCare.com Web Portal

#### \* EVV Requirements

- Personal Care services are required to be EVV compliant
- CareAttend or IVR must be used
- DirectMyCare.com is not EVV compliant

#### \* Other Services

 All three methods can be used to submit Companion Care, Respite and Supported Employment

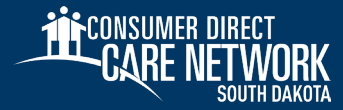

# **Step 1: Activating DirectMyCare.com** Preparing for the Transition

#### \* DirectMyCare.com

- Both participants (or their designated representative) and employees need to start by activating and signing into DirectMyCare.com.
- Participants and employees will be registered for an account in DirectMyCare.com after enrollment packets have been completed
- Participants and Employees must access their accounts by clicking the Sign In.
  button on DirectMyCare.com and selecting Forgot Your Password.
  - Do NOT click the "Register" button.

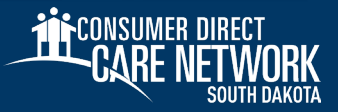

- To get started, click the Sign In button on DirectMyCare.com.
  - Do **NOT** click the Register button.

| Sign in              |   |
|----------------------|---|
| OR                   |   |
| Register             |   |
| Change your language |   |
| Language Selection   | ~ |

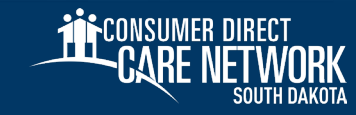

#### 19

## DirectMyCare.com Web Portal Activation

#### **Reset Your Password**

- From the DirectMyCare sign-in screen, select
  Forgot your Password?
- 2. On the next screen, enter your email address and select **Send Verification Code**

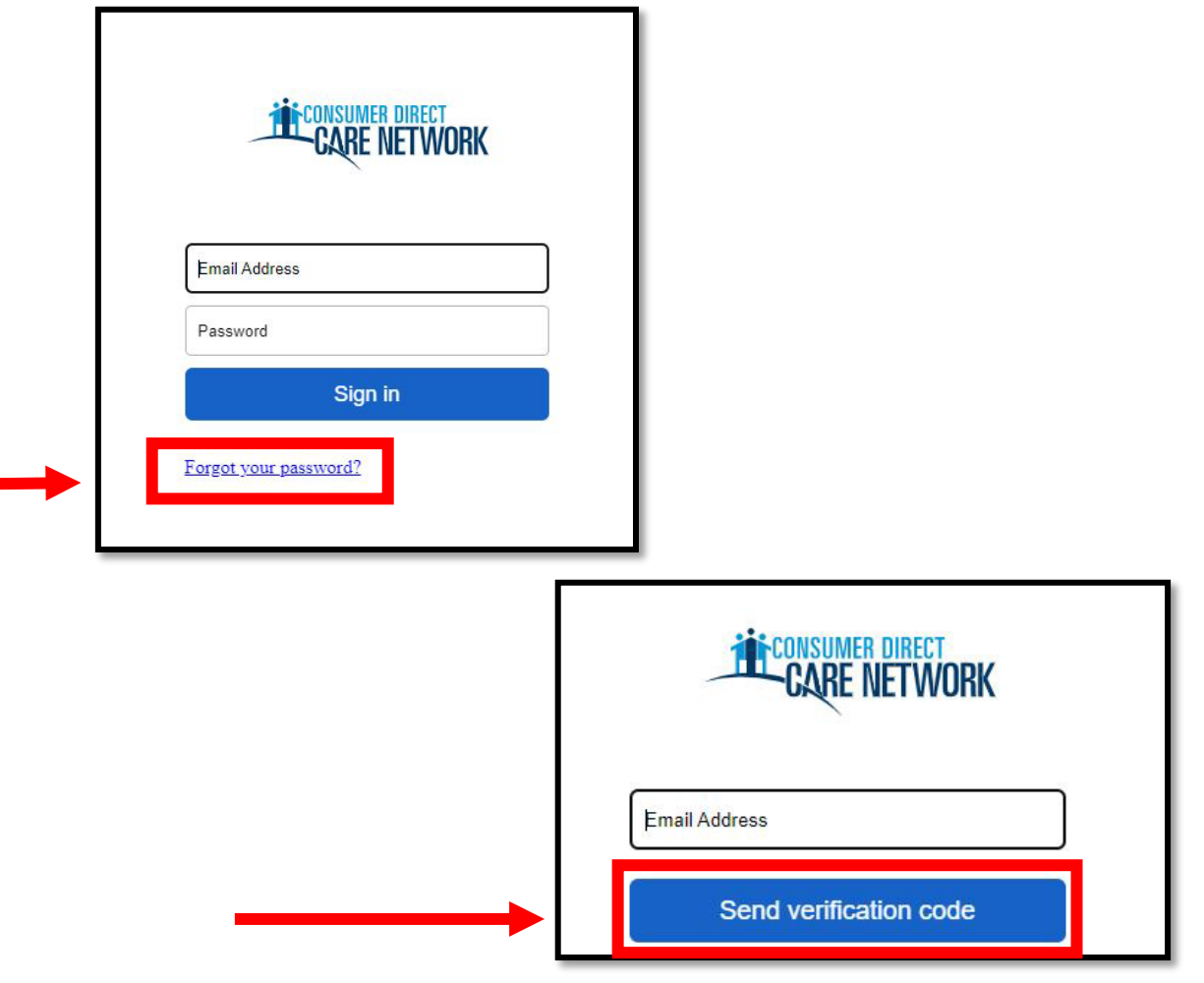

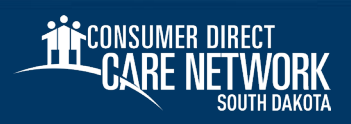

#### **Enter Verification Code**

- Open a new browser window and check your email for the verification code. The email will come from Microsoft on behalf of Consumer Direct Care Network B2C
- 2. Return to the registration page and enter the code from your email into the verification box.
  - Select Verify Code

\*If you need a new verification code, click **Send new code**.

3. Select "Continue"

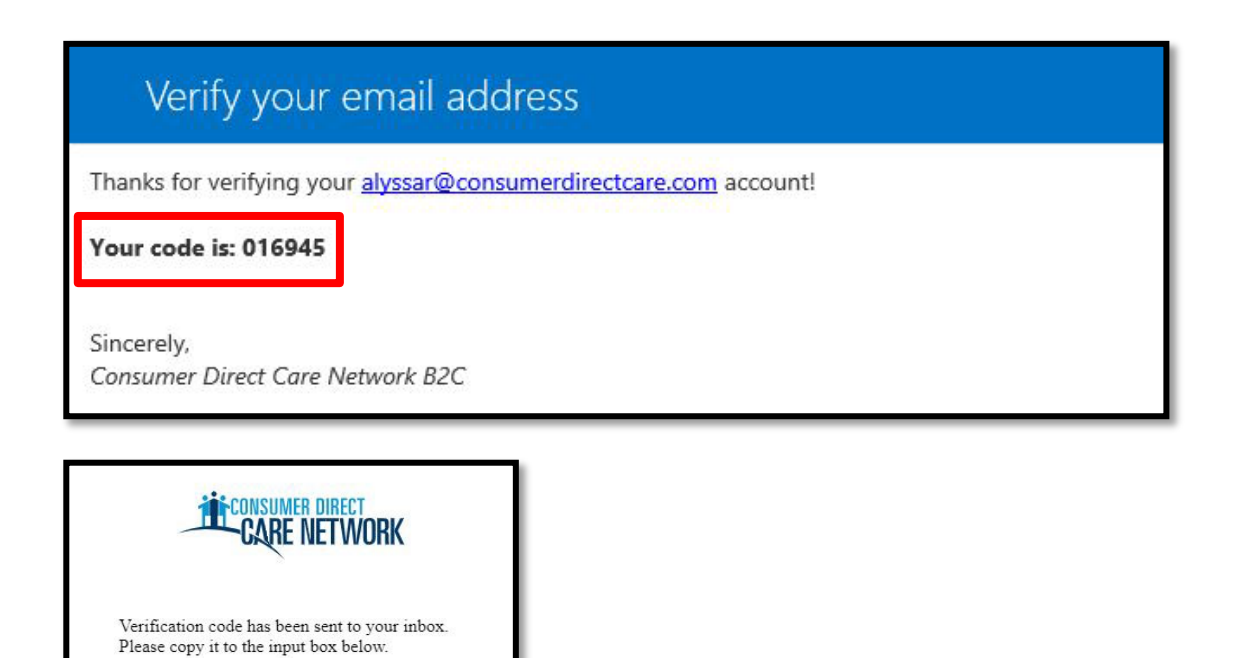

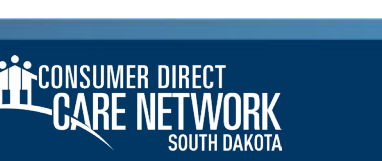

alvssar@consumerdirectcare.com

Verify code

Send new code

Continue

016945

#### **Create Password**

- 1. Create a **new password** and confirm it. The password must contain:
  - A minimum of 8 characters
  - Lowercase and uppercase letters
  - At least 1 numeric character
  - At least 1 special character
- 2. When finished, you will be logged into the DirectMyCare.com web portal.

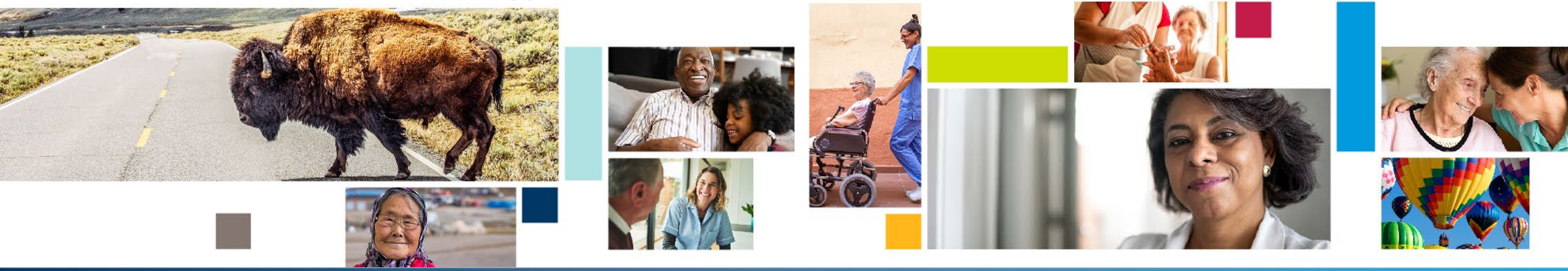

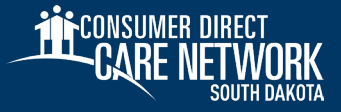

#### **SSN Validation**

- Verify the last 4 digits of your Social Security
  Number, then select Continue.
- You will get a confirmation message that you are logged into the DirectMyCare.com web portal. Follow the instructions in the message to continue.

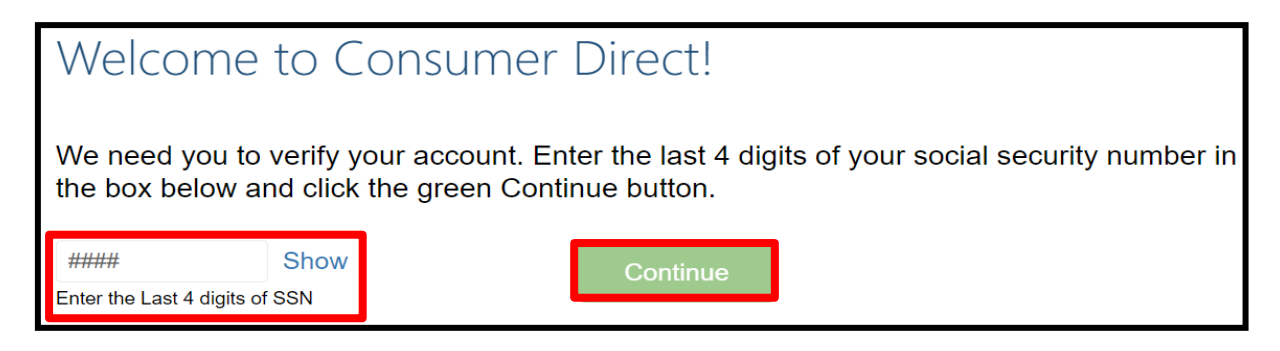

Congratulations! You have successfully logged into your account.

Click this link for next steps:

www.ConsumerDirectSD.com/next-steps/

Thank you!

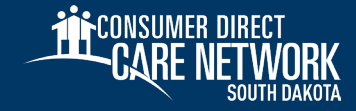

# **CareAttend** App

# Step 2: Employees Download the CareAttend App

# After signing into DirectMyCare.com, the employee will need to download the CareAttend app.

- Only the employee will download the CareAttend mobile app, not the participant.
  - The participant will only use the CareAttend mobile app to approve the shift at the time of clock out.
- Once the CareAttend mobile app has been downloaded, the employee can sign in and use the mobile app to clock in and out.
- The sign in for CareAttend is the same login information created for DirectMyCare.com.

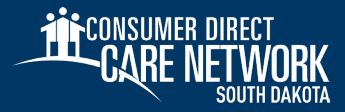

## **Download** the CareAttend App - Android

#### **1. OPEN THE PLAY STORE AND TAP THE SEARCH BAR**

Tap the Play Store icon and then tap the Search bar to open the search function.

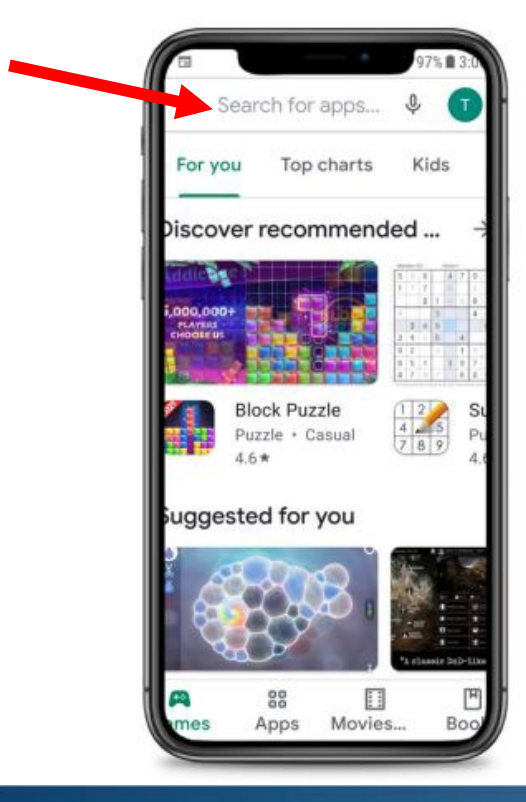

#### **2. SEARCH FOR CAREATTEND**

Type "CareAttend" into the search and tap Search. Tap "CareAttend" to select the App.

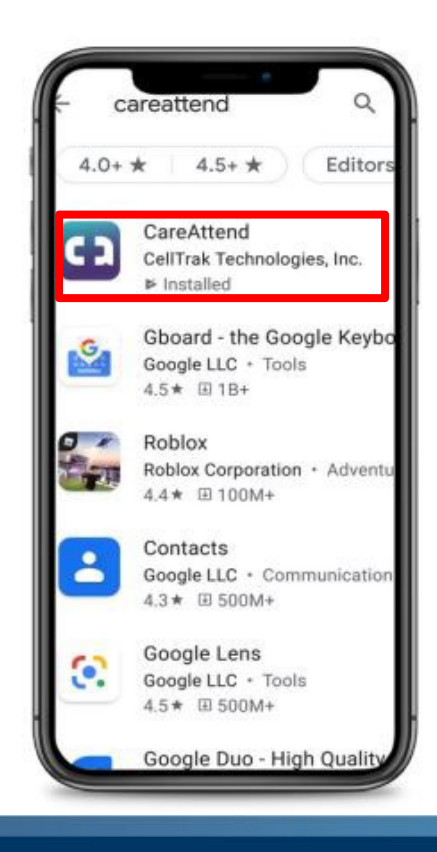

#### **3. INSTALLING THE APP**

Tap "Install" to download and install the app.

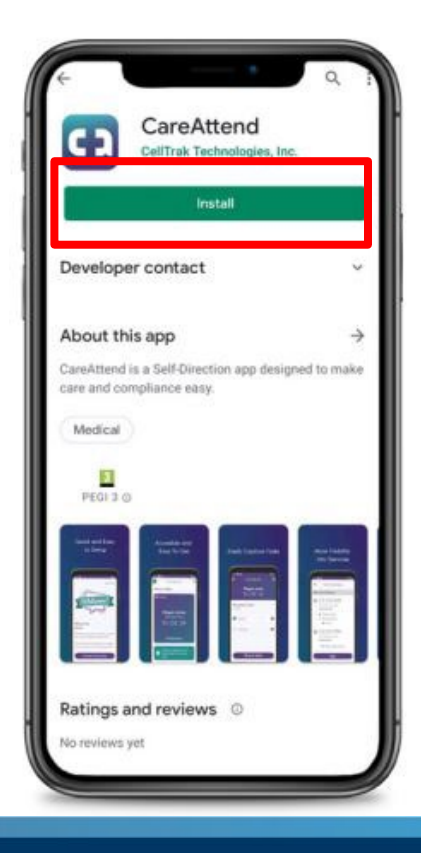

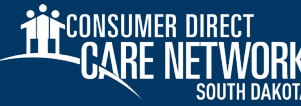

careattend

### **Download** the CareAttend App - iOS

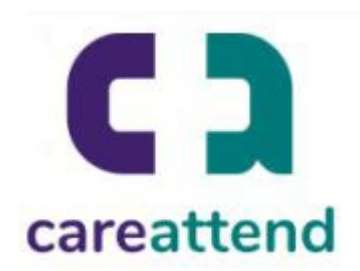

#### **1. OPEN THE APP STORE AND USE THE SEARCH FUNCTION**

Tap the App Store icon and then tap the magnifying glass at the bottom to open the search function.

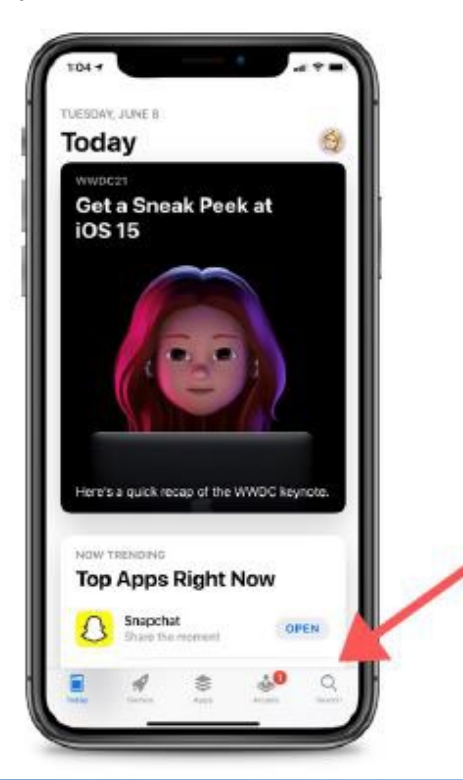

#### 2. SEARCH FOR CAREATTEND AND GET THE APP

Type "CareAttend" into the search bar and tap Search. Then tap "GET" to download the App. You may need to enter your Apple ID password.

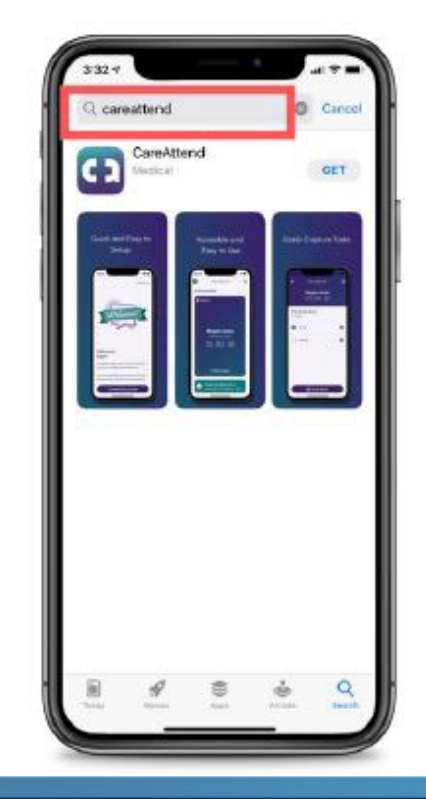

# CareAttend Setup - Employees

- Open the CareAttend app and select the Sign In button.
- On the Select your sign in method screen,
  select the circle next to Consumer Direct Care
  Network.
- 3. Select the **Next** button.
- 4. Sign in using your login information from the DirectMyCare.com web portal.

| hoose Care Attend if you don<br>our sign in method below. | i't see                            |
|-----------------------------------------------------------|------------------------------------|
| Care Attend                                               | Sign in with your existing account |
| Consumer Direct Care  Network                             | Email Address<br>Password          |

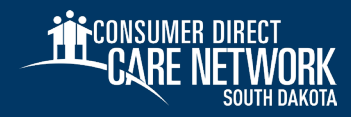

# CareAttend Setup - Employees

4. After you log in, you will see a Welcome screen. Select **Create** 

#### Passcode.

- Enter in a six-digit passcode. The passcode cannot be six consecutive digits.
- Remember this passcode, you will need to enter it each time you log in.
- 5. Optional: If your device supports the feature, you may choose to enable Fingerprint or Face Unlock:
  - Select the **Enable** button if you would like to use the feature.
  - Select **Skip** for now if you do not want to enable the feature.

|   |         |        |        |        | and the second |
|---|---------|--------|--------|--------|----------------|
| C | reate   | you    | r pa   | SSCO   | bde            |
| С | 0       | 0      | 0      | 0      | 0              |
|   | Inter a | six-di | git pa | isscor | ie.            |
|   |         |        |        |        |                |
|   |         |        |        |        |                |
|   |         |        |        |        |                |
|   | Pa      | issoo  | de Ru  | les    |                |

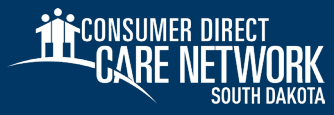

# **CareAttend Setup** - Employees

6. On the Location Services Screen, click

the Allow GPS button.

- On the Save Battery Screen, select the Allow Motion Access button
- Your account has been set up. Select the Get Started button.

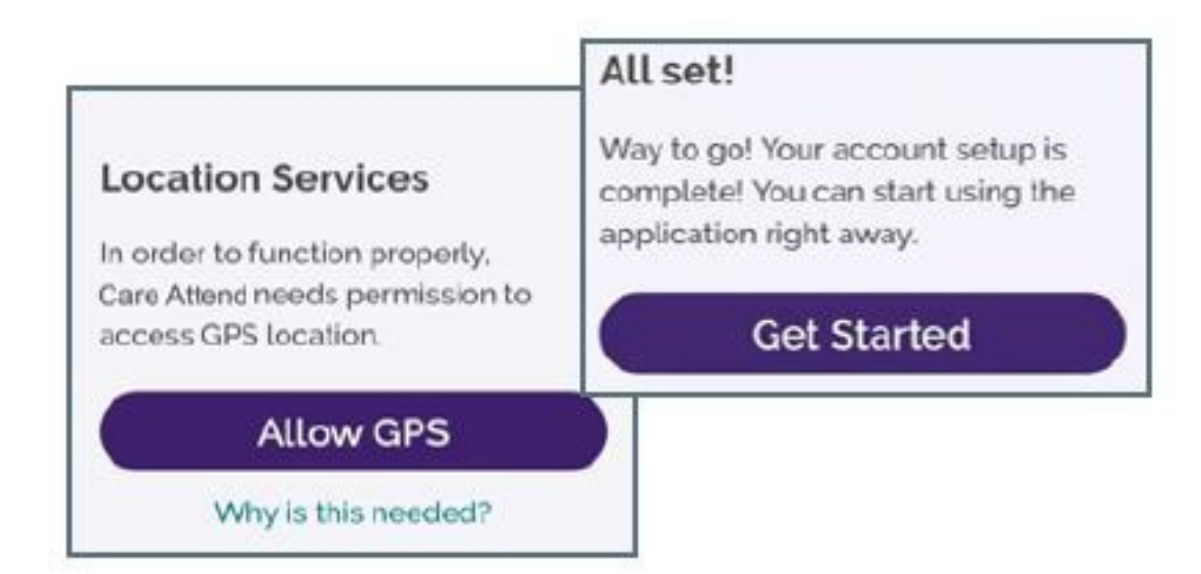

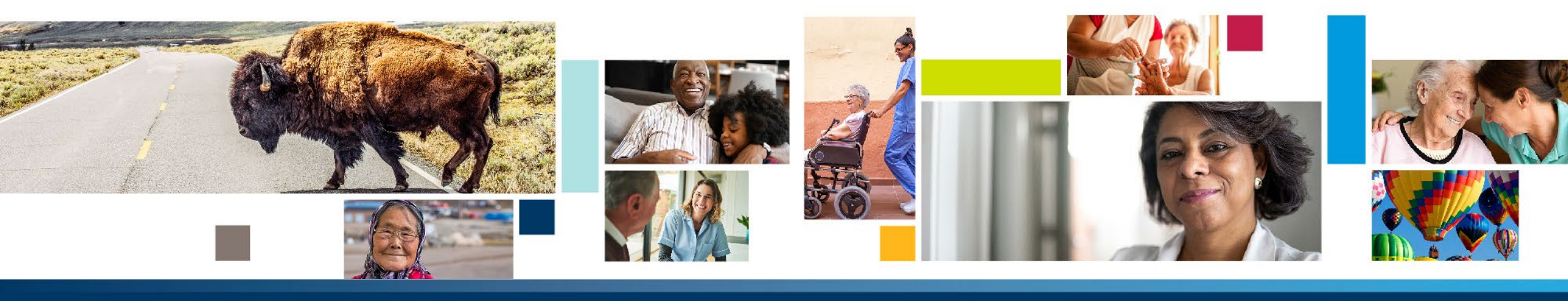

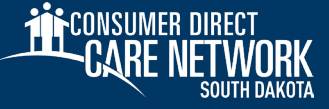

# **Step 3: Employees Submit a Test Shift**

- All shifts must be submitted to CDSD starting on August 25, 2024, for LifeQuest participants.
- However, we highly recommend that all employees input a test shift into CareAttend to practice using the system before August 25, 2024.

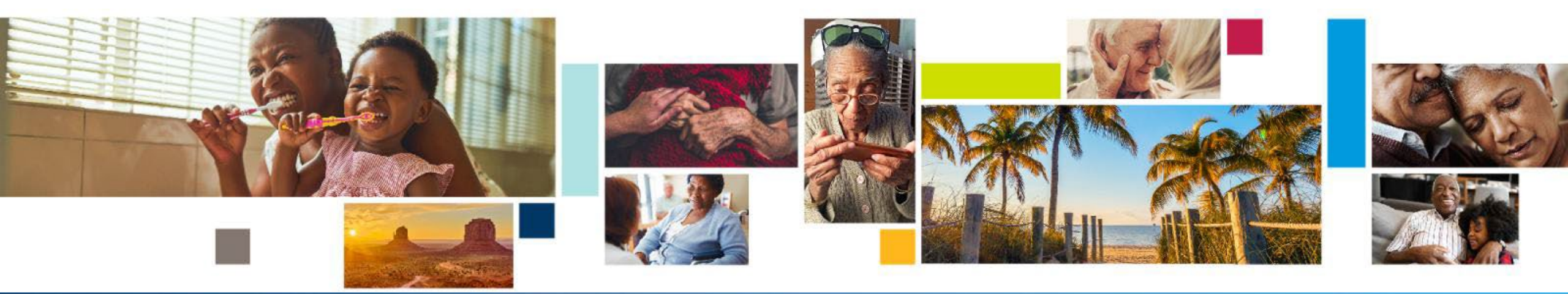

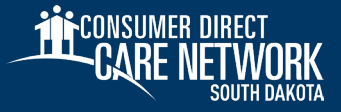

## **CareAttend** - Employees Submitting a Test Shift

- 1. Select the **New Shift** button.
- 2. Choose your Participant.
- 3. Select Test Shift.
- 4. Select **Start Shift**. You will see a running time clock with the name of the participant you selected.

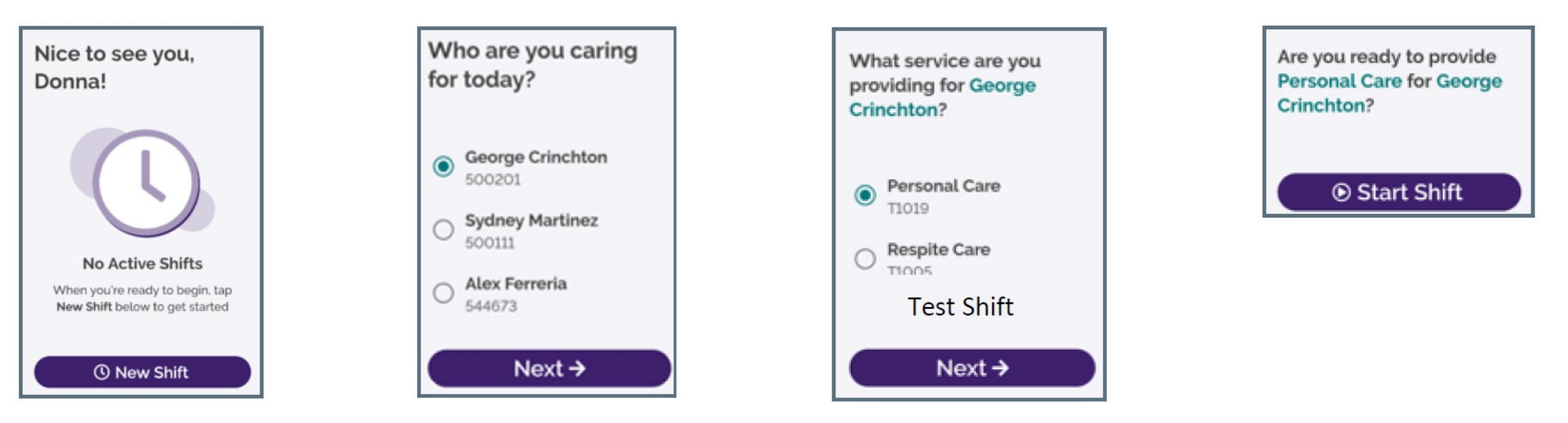

## **CareAttend** - Employees Submitting a Test Shift

- Select the **End Shift** button. 5
- 6. View the **Service Summary**.
- 7. Sign the attestation and select **Submit**.
  - You may turn the device sideways for a larger signature box.

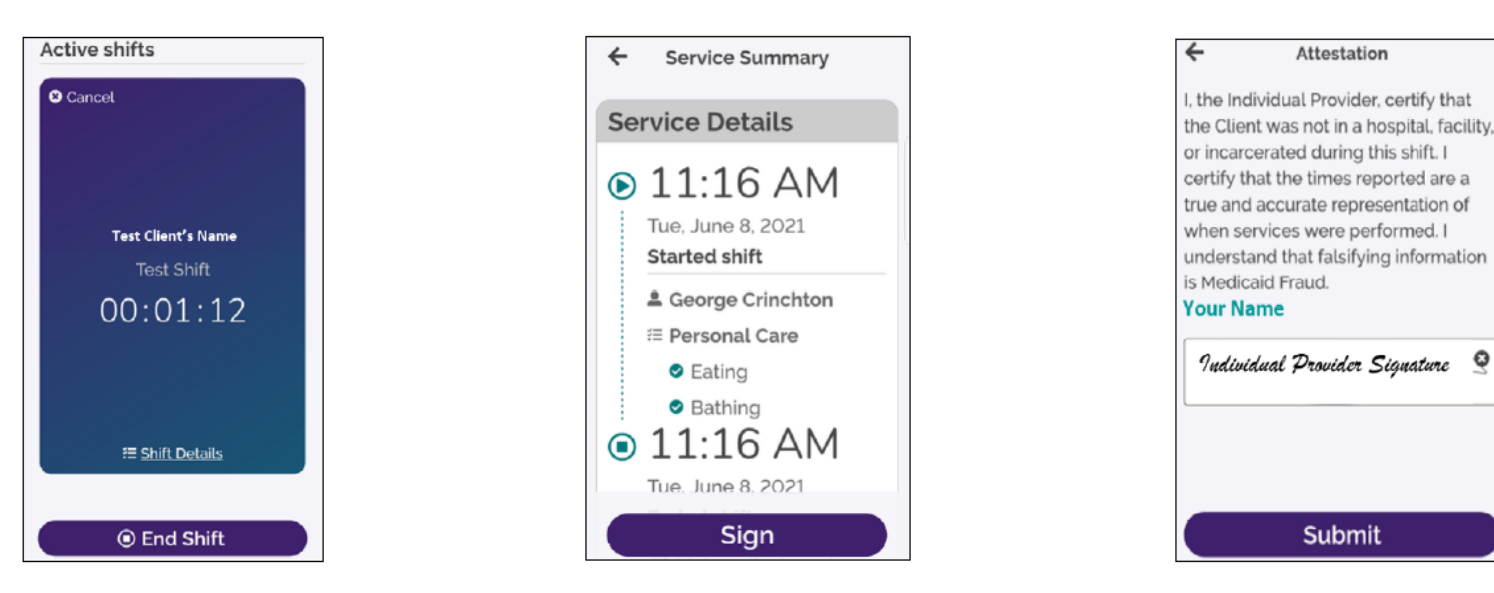

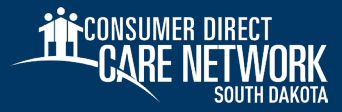

Q

## **CareAttend** – Participants/DRs Approving a Test Shift

Once the employee ends their shift on the device, participants or DRs need to approve the shift.

- 1. Review the Service Details.
- 2. Tap inside the signature box. You may turn the device sideways for a larger signature box.
- 3. When you are finished signing, select the **Submit** button to approve the test shift.

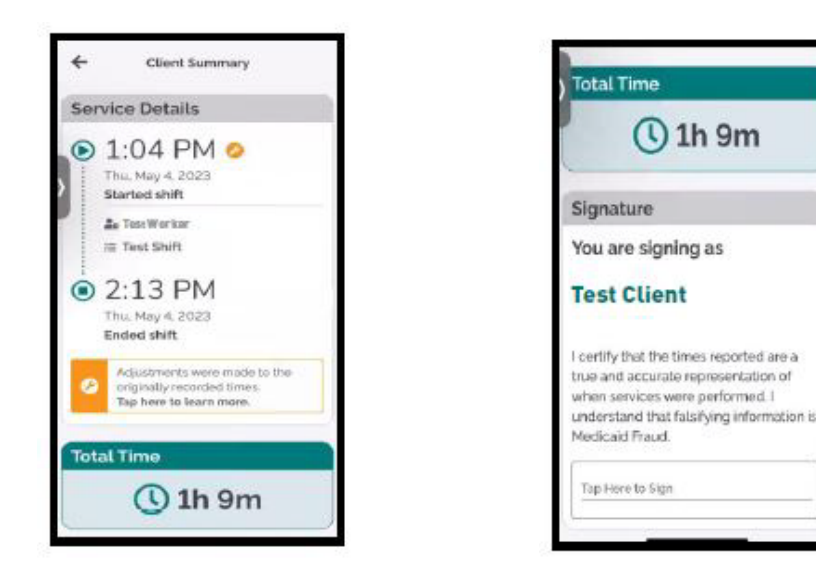

| You are s | Igning as Test Client |  |
|-----------|-----------------------|--|
|           | Signature             |  |
|           | 0                     |  |
|           |                       |  |
|           |                       |  |
|           |                       |  |

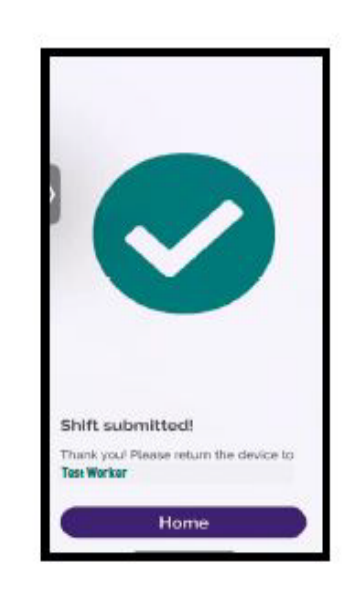

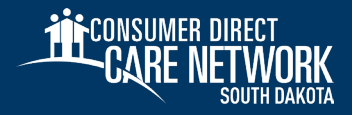

### **Demo of CareAttend Shift Entry**

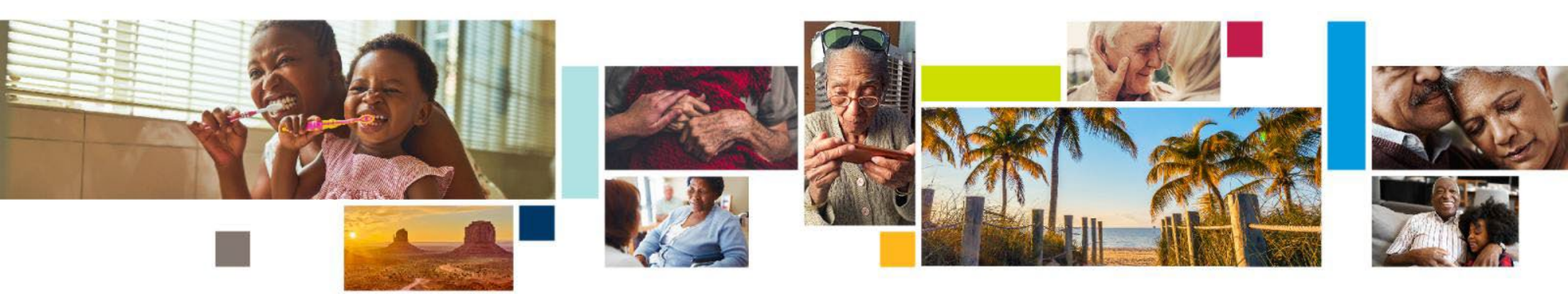

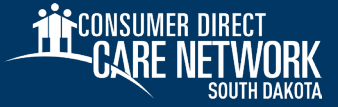

# **DirectMyCare.com** Time Entry

# DirectMyCare.com Web Portal Time Entry

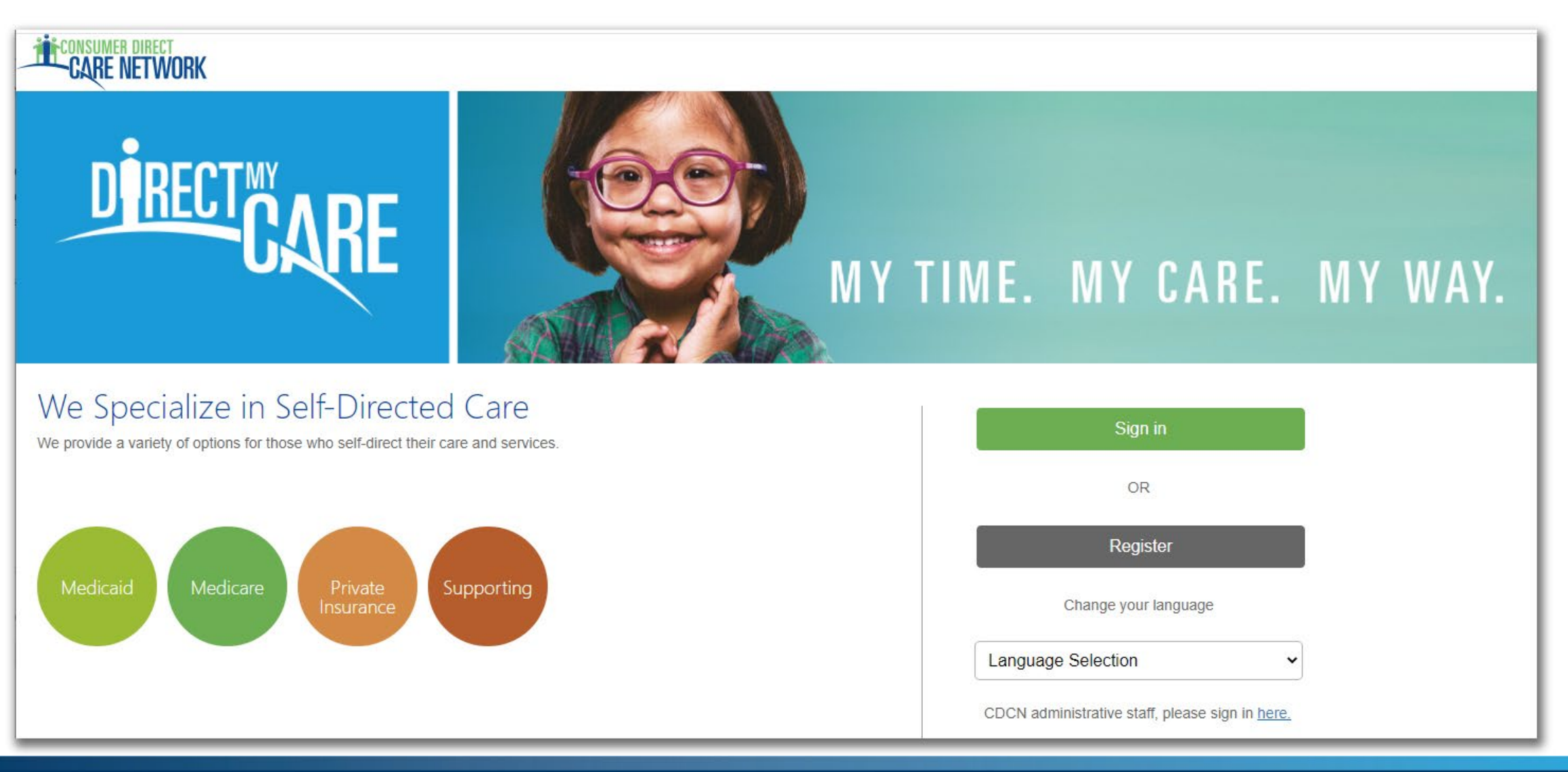

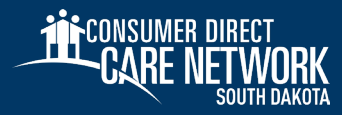

# **DirectMyCare.com** Web Portal Time Entry Employees

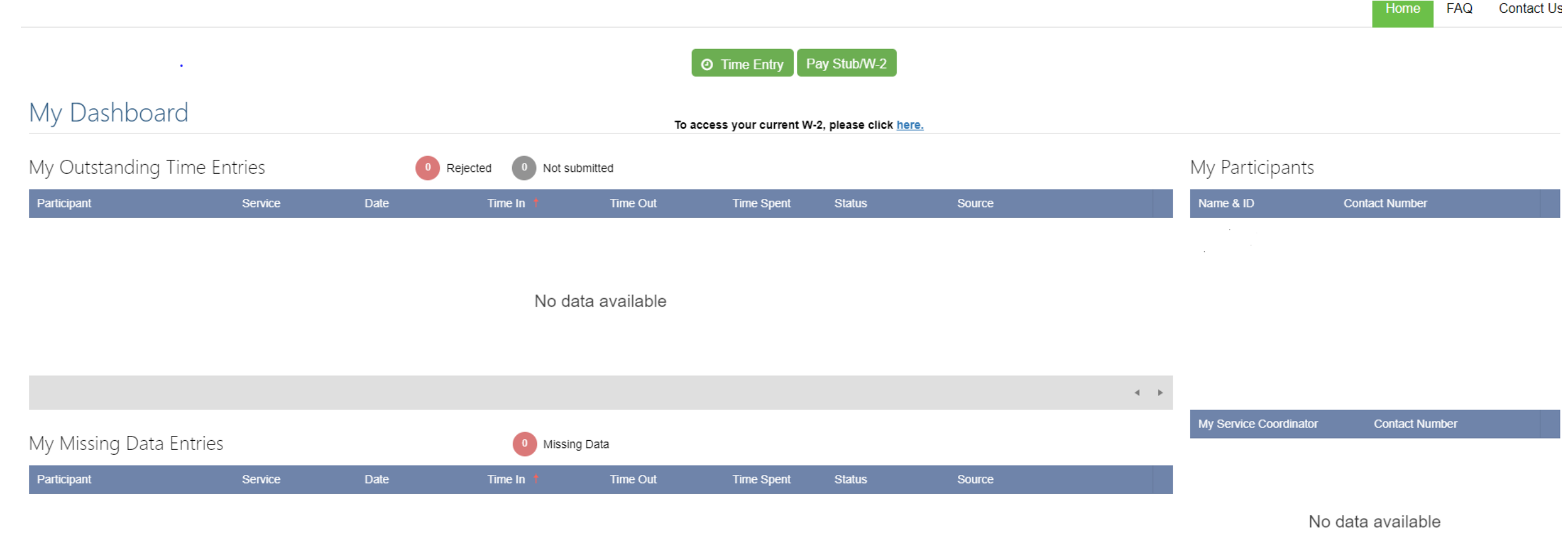

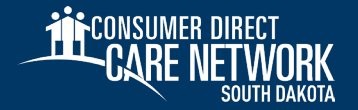

# **DirectMyCare.com** Web Portal Time Entry Employees

|        |                                               |                     |                  |                |          |                        |            |          | Home     | FAQ Contact Us         |
|--------|-----------------------------------------------|---------------------|------------------|----------------|----------|------------------------|------------|----------|----------|------------------------|
| Time   | Time Entry                                    |                     |                  |                |          |                        |            |          |          |                        |
| Client | Rita Book 🗸 Week                              | 2 Weeks 💙           |                  |                |          |                        |            |          | 4 🕨 🋗 s  | un Sep 26 - Sat Oct 09 |
|        | Week 1 (Sep 26 - Oct 02) Work Week Limit : 40 |                     |                  |                |          |                        |            |          |          | eek Limit : 40         |
|        | Client                                        | Service Code        | Sun 9/26         | Mon 9/27       | Tue 9/28 | Wed 9/29               | Thurs 9/30 | Fri 10/1 | Sat 10/2 | Total Hrs.             |
|        | Rita Book                                     | Personal Care       |                  |                |          |                        |            |          |          | 0.00                   |
|        | Rita Book                                     | Test Shift          |                  |                |          |                        |            |          |          | 0.00                   |
|        |                                               |                     | 0.00             | 0.00           | 0.00     | 0.00                   | 0.00       | 0.00     | 0.00     | 0.00                   |
|        |                                               | Additional Actions: | ✓                | ~              | <b>~</b> | ~                      | ~          | ✓        | ✓        |                        |
|        |                                               |                     |                  |                |          | Week 2 (Oct 03 - Oct ( | 09)        |          | Work W   | eek Limit : 40         |
|        | Client                                        | Service Code        | Sun 10/3         | Mon 10/4       | Tue 10/5 | Wed 10/6               | Thurs 10/7 | Fri 10/8 | Sat 10/9 | Total Hrs.             |
|        | Rita Book                                     | Personal Care       |                  |                |          |                        |            |          |          | 0.00                   |
|        | Rita Book                                     | Test Shift          |                  |                |          |                        |            |          |          | 0.00                   |
|        |                                               |                     | 0.00             | 0.00           | 0.00     | 0.00                   | 0.00       | 0.00     | 0.00     | 0.00                   |
|        |                                               | Additional Actions: | ~                | ~              | ~        | ×                      | ~          | ~        | ×        |                        |
|        |                                               |                     | A Action Require | d 🗸 Action Com | pleted   |                        |            |          |          |                        |

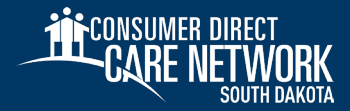

## **DirectMyCare.com** Web Portal Time Entry - Employees

| ne | Entry              |                     |          |          |          |                      |            |          |          |                   |
|----|--------------------|---------------------|----------|----------|----------|----------------------|------------|----------|----------|-------------------|
|    |                    |                     |          |          |          |                      |            |          |          | Lei               |
| t  | Rita Book - Week 2 | 2 Weeks V           |          |          |          |                      |            |          | 4 🕨 🧰 s  | un Sep 26 - Sat C |
|    |                    |                     |          |          | ,        | Week 1 (Sep 26 - Oct | 02)        |          | Work W   | eek Limit : 40    |
|    | Client             | Service Code        | Sun 9/26 | Mon 9/27 | Tue 9/28 | Wed 9/29             | Thurs 9/30 | Fri 10/1 | Sat 10/2 | Total Hrs.        |
|    | Rita Book          | Personal Care       |          |          |          |                      |            |          |          | 0.00              |
|    | Rita Book          | Test Shift          |          |          |          |                      |            |          |          | 0.00              |
|    |                    |                     | 0.00     | 0.00     | 0.00     | 0.00                 | 0.00       | 0.00     | 0.00     | 0.00              |
|    |                    | Additional Actions: | ✓        | ~        | ×        | ~                    | ~          | ~        | ~        |                   |
|    |                    |                     |          |          |          | Week 2 (Oct 03 - Oct | 09)        |          | Work W   | eek Limit : 40    |
|    | Client             | Service Code        | Sun 10/3 | Mon 10/4 | Tue 10/5 | Wed 10/6             | Thurs 10/7 | Fri 10/8 | Sat 10/9 | Total Hrs.        |
| )  | Rita Book          | Personal Care       |          |          |          |                      |            |          |          | 0.00              |
| )  | Rita Book          | Test Shift          |          |          |          |                      |            |          |          | 0.00              |
|    |                    |                     | 0.00     | 0.00     | 0.00     | 0.00                 | 0.00       | 0.00     | 0.00     | 0.00              |
|    |                    | Additional Actions: |          |          |          |                      |            |          |          |                   |

#### Close

Service Code

#### RITA BOOK

#### Personal Care (T1019 U6) ~ Task Selection Select Option Date Ê 09/29/2021 Time Worked HH Hours MM Minutes Seattle Paid Sick and Safe Time (PSST) Some or all of this shift was done in Seattle Source WEBTS

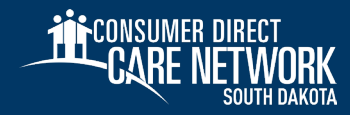

# **DirectMyCare.com** Web Portal Time Entry Employees

|                                             |            |                     |                |                 |          |                        |            |          | Home     | FAQ Contact Us |
|---------------------------------------------|------------|---------------------|----------------|-----------------|----------|------------------------|------------|----------|----------|----------------|
| Time                                        | Time Entry |                     |                |                 |          |                        |            |          |          |                |
| Client Veek Veek Veek Veek Veek Veek Veek V |            |                     |                |                 |          |                        |            |          |          |                |
|                                             |            |                     |                |                 | N        | Week 1 (Sep 26 - Oct   | 02)        |          | Work We  | eek Limit : 40 |
|                                             | Client     | Service Code        | Sun 9/26       | Mon 9/27        | Tue 9/28 | Wed 9/29               | Thurs 9/30 | Fri 10/1 | Sat 10/2 | Total Hrs.     |
|                                             | Rita Book  | Personal Care       |                |                 |          |                        |            |          |          | 0.00           |
|                                             | Rita Book  | Test Shift          |                |                 |          | 7 (7557)               |            |          |          | 7.00           |
|                                             |            |                     | 0.00           | 0.00            | 0.00     | 7.00                   | 0.00       | 0.00     | 0.00     | 7.00           |
|                                             |            | Additional Actions: | ×              | ×               | ~        | ~                      | ~          | ~        | ✓        |                |
|                                             |            |                     |                |                 | ,        | Week 2 (Oct 03 - Oct ( | 09)        |          | Work We  | eek Limit : 40 |
|                                             | Client     | Service Code        | Sun 10/3       | Mon 10/4        | Tue 10/5 | Wed 10/6               | Thurs 10/7 | Fri 10/8 | Sat 10/9 | Total Hrs.     |
|                                             | Rita Book  | Personal Care       |                |                 |          |                        |            |          |          | 0.00           |
|                                             | Rita Book  | Test Shift          |                |                 |          |                        |            |          |          | 0.00           |
|                                             |            |                     | 0.00           | 0.00            | 0.00     | 0.00                   | 0.00       | 0.00     | 0.00     | 0.00           |
|                                             |            | Additional Actions: | ×              | ×               | ~        | ~                      | ~          | ~        | ✓        |                |
|                                             |            | _                   | Action Require | ed < Action Com | oleted   |                        |            |          |          |                |

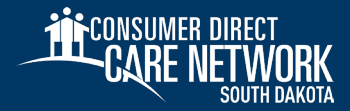

# DirectMyCare.com Approve a Test Shift

# **DirectMyCare.com Web Portal** Approving a Test Shift

- 1. Log into the DirectMyCare.com web portal from the CDSD website.
- 2. Select the **Sign In** button.
- 3. Enter your email address and password and select the Sign In button.
- 4. From the My Dashboard screen, select the Time Entry button.
- 5. Choose an employee from the dropdown menu.
- Use the arrows in the top right corner of the screen, or select the calendar icon, to view the weeks of service.

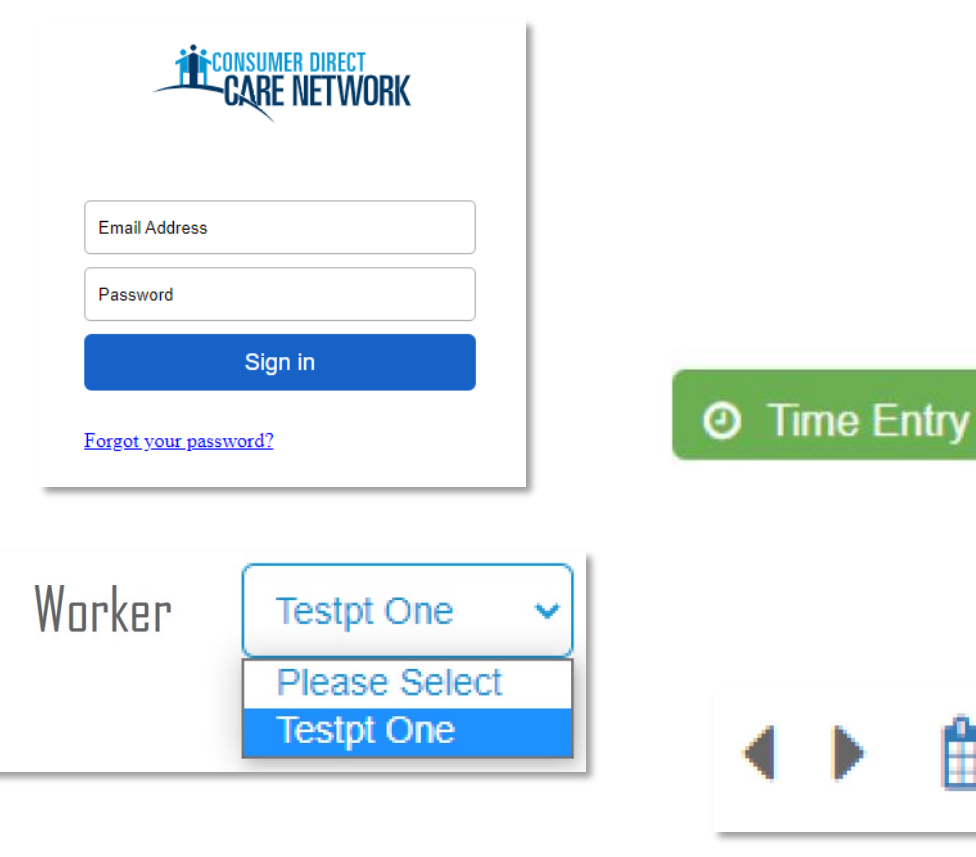

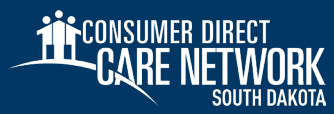

## **DirectMyCare.com Web Portal** Approving a Test Shift

7. To approve a test shift, click in the cell where an orange **TEST** icon appears.

| Service Code | Sun 4/23 |
|--------------|----------|
| Test Shift   | TEST     |

- 8. You will see a panel open on the right side of the screen. Review all of the information and select **Approve**.
- 9. An attestation will open where you agree that shift details are true and accurate. Select **OK** to agree.
- 10. When a test shift is approved, the orange **TEST** symbol will turn green.

| Service Code | Sun 4/23 |
|--------------|----------|
| Test Shift   | TEST     |

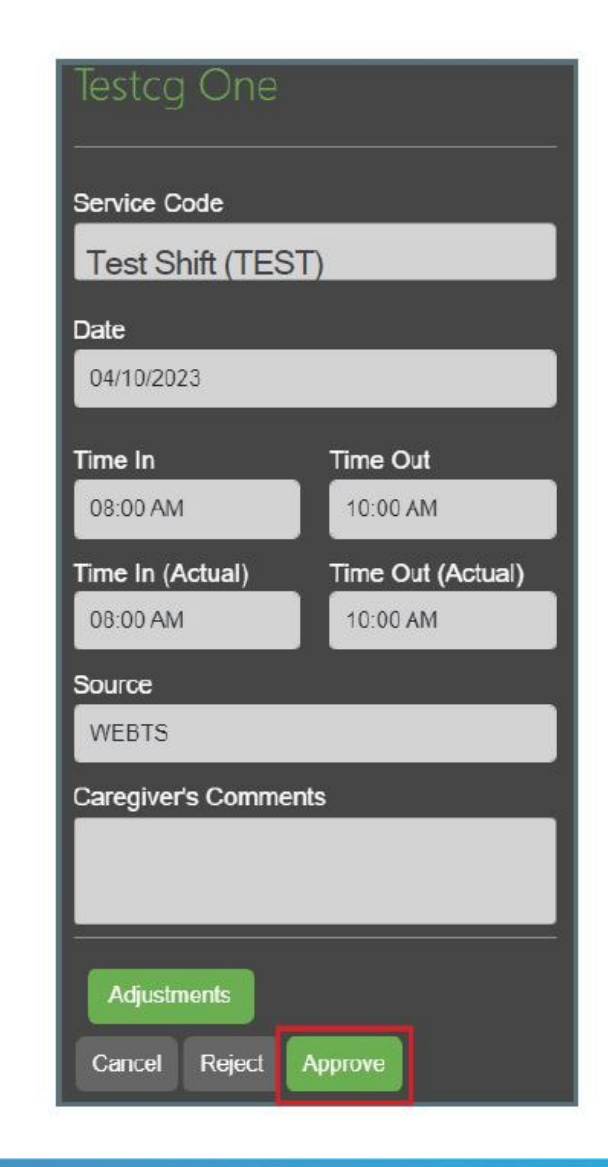

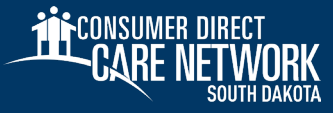

# Payroll Schedule

# **Payroll Schedule**

- Authorized hours will not change due to the transition to CDSD.
- ✤ Wage per hour stays the same.
- The Payroll calendar stays the same for LifeQuest participants.
- Pay dates will be every other week (biweekly) on
  Friday.
- Pay amount will be based on 14 days of work.

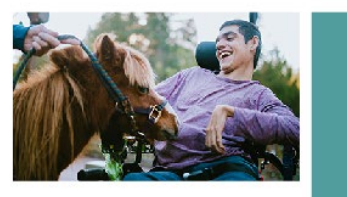

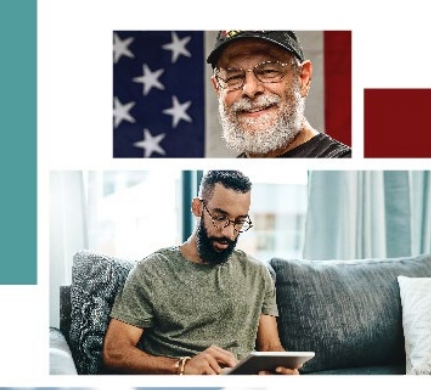

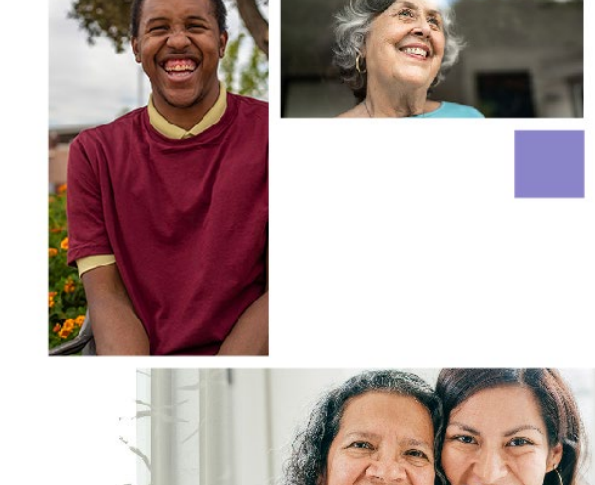

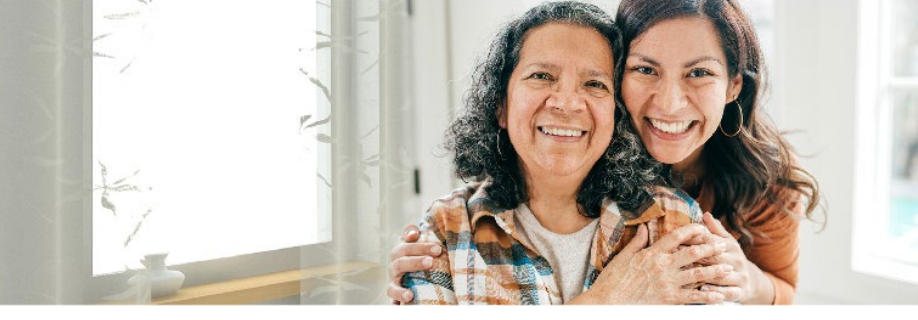

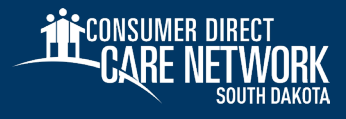

# **Payroll Schedule**

✤ A work week is Sunday –

Saturday.

- A pay period consists of two Sunday through Saturday work weeks.
- All shifts are due Monday
  by midnight following each
  work week.
- Late time or time with mistakes may result in late pay.

| S | Work Week 1<br>Sunday through Saturday | Timesheet Due<br>Monday | Work Week 2<br>Sunday through Saturday | Timesheet Due<br>Monday | <b>Pay Date</b><br>Friday |
|---|----------------------------------------|-------------------------|----------------------------------------|-------------------------|---------------------------|
|   | 8/25/24 to 8/31/24                     | 9/2/24                  | 9/1/24 to 9/7/24                       | 9/9/24                  | 9/20/2024                 |
|   | 9/8/24 to 9/14/24                      | 9/16/24                 | 9/15/24 to 9/21/24                     | 9/23/24                 | 10/4/2024                 |
|   | 9/22/24 to 9/28/24                     | 9/30/24                 | 9/29/24 to 10/5/24                     | 10/7/24                 | 10/18/2024                |
|   | 10/6/24 to 10/12/24                    | 10/14/24                | 10/13/24 to 10/19/24                   | 10/21/24                | 11/1/2024                 |
|   | 10/20/24 to 10/26/24                   | 10/28/24                | 10/27/24 to 11/2/24                    | 11/4/24                 | 11/15/2024                |
|   | 11/3/24 to 11/9/24                     | 11/11/24                | 11/10/24 to 11/16/24                   | 11/18/24                | 11/27/2024 (Wed.)         |
|   | 11/17/24 to 11/23/24                   | 11/25/24                | 11/24/24 to 11/30/24                   | 12/2/24                 | 12/13/2024                |
|   | 12/1/24 to 12/7/24                     | 12/9/24                 | 12/8/24 to 12/14/24                    | 12/16/24                | 12/27/2024                |
|   | 12/15/24 to 12/21/24                   | 12/23/24                | 12/22/24 to 12/28/24                   | 12/30/24                | 1/10/2025                 |

First time submission to CDSD

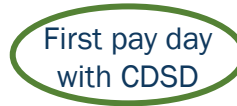

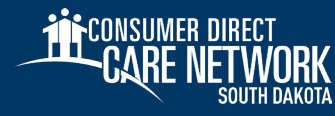

# Thank you!

### **Contact Info**

#### Phone: 1-888-535-2010 Email: InfoCDSD@ConsumerDirectCare.com Website: ConsumerDirectSD.com

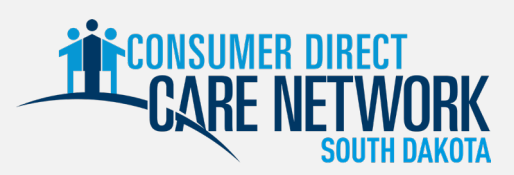